# 使用AAA和證書身份驗證通過IKEv2到ASA的 AnyConnect

## 目錄

簡介 準備連線 具有正確EKU的證書 ASA上的配置 加密對映配置 IPsec提議 IKEv2策略 使用者端服務和憑證 啟用AnyConnect配置檔案 使用者名稱、組策略和隧道組 AnyConnect配置檔案 建立連線 驗證ASA 已知警告

## 簡介

本檔案介紹如何使用AnyConnect IPsec(IKEv2)以及憑證和驗證、授權及計量(AAA)驗證將PC連線 到思科調適型安全裝置(ASA)。

**附註**:本文檔中提供的示例僅介紹用於獲取ASA和AnyConnect之間的IKEv2連線的相關部分 。未提供完整配置示例。本檔案沒有說明或不需要網路位址轉譯(NAT)或存取清單組態。

## 準備連線

本節介紹在將PC連線到ASA之前所需的準備。

### 具有正確EKU的證書

必須注意的是,儘管ASA和AnyConnect組合不要求使用RFC,但要求證書具有擴展金鑰使用(EKU):

- ASA的證書必須包含server-auth EKU。
- PC的證書必須包含client-auth EKU。

**附註**:具有最新軟體修訂版的IOS路由器可以將EKU置於證書上。

### ASA上的配置

本節介紹連線發生之前所需的ASA配置。

**附註**:Cisco Adaptive Security Device Manager(ASDM)允許您僅按一下幾次即可建立基本配 置。思科建議您使用它以避免錯誤。

#### 加密對映配置

#### 以下是密碼編譯對應範例組態:

crypto dynamic-map DYN 1 set pfs group1 crypto dynamic-map DYN 1 set ikev2 ipsec-proposal secure crypto dynamic-map DYN 1 set reverse-route crypto map STATIC 65535 ipsec-isakmp dynamic DYN crypto map STATIC interface outside

#### IPsec提議

#### 以下是IPsec方案示例配置:

```
crypto ipsec ikev2 ipsec-proposal secure
protocol esp encryption aes 3des
protocol esp integrity sha-1
crypto ipsec ikev2 ipsec-proposal AES256-SHA
protocol esp encryption aes-256
protocol esp integrity sha-1
```

#### IKEv2策略

#### 以下是IKEv2策略示例配置:

```
crypto ikev2 policy 1
encryption aes-256
integrity sha
group 5 2
prf sha
lifetime seconds 86400
crypto ikev2 policy 10
encryption aes-192
integrity sha
group 5 2
prf sha
lifetime seconds 86400
crypto ikev2 policy 20
encryption aes
integrity sha
group 5 2
prf sha
lifetime seconds 86400
crypto ikev2 policy 30
encryption 3des
integrity sha
group 5 2
prf sha
lifetime seconds 86400
crypto ikev2 policy 40
```

encryption des integrity sha group 5 2 prf sha lifetime seconds 86400

#### 使用者端服務和憑證

您必須在正確的介面(本例中為外部介面)上啟用客戶端服務和證書。以下是組態範例:

crypto ikev2 enable outside client-services port 443 crypto ikev2 remote-access trustpoint OUTSIDE ssl trust-point OUTSIDE outside

**附註**:安全套接字層(SSL)也指定了相同的信任點,這是預期的和必需的。

#### 啟用AnyConnect配置檔案

必須在ASA上啟用AnyConnect配置檔案。以下是組態範例:

webvpn
enable outside
anyconnect image disk0:/anyconnect-win-3.0.5080-k9.pkg 1 regex "Windows NT"
anyconnect profiles Anyconnect disk0:/anyconnect.xml
anyconnect enable
tunnel-group-list enable

### 使用者名稱、組策略和隧道組

以下是ASA上基本使用者名稱、組策略和隧道組的配置示例:

group-policy GroupPolicy\_AC internal group-policy GroupPolicy\_AC attributes dns-server value 4.2.2.2 vpn-tunnel-protocol ikev1 ikev2 l2tp-ipsec ssl-client ssl-clientless default-domain value cisco.com webvpn anyconnect profiles value Anyconnect type user username cisco password 3USUcOPFUiMCO4Jk encrypted privilege 15 tunnel-group AC type remote-access tunnel-group AC general-attributes address-pool VPN-POOL default-group-policy GroupPolicy\_AC tunnel-group AC webvpn-attributes authentication aaa certificate group-alias AC enable group-url https://bsns-asa5520-1.cisco.com/AC enable without-csd

### AnyConnect配置檔案

以下是相關部分以粗體顯示的示例配置檔案:

xmlns:xsi="http://www.w3.org/2001/XMLSchema-instance" xsi:schemaLocation= "http://schemas.xmlsoap.org/encoding/ AnyConnectProfile.xsd"> <ClientInitialization> <UseStartBeforeLogon UserControllable="true">false</UseStartBeforeLogon> <AutomaticCertSelection UserControllable="true">false </AutomaticCertSelection> <ShowPreConnectMessage>false</ShowPreConnectMessage> <CertificateStore>All</CertificateStore> <CertificateStoreOverride>false</CertificateStoreOverride> <ProxySettings>Native</ProxySettings> <AllowLocalProxyConnections>true</AllowLocalProxyConnections> <AuthenticationTimeout>12</AuthenticationTimeout> <AutoConnectOnStart UserControllable="true">false</AutoConnectOnStart> <MinimizeOnConnect UserControllable="true">true</MinimizeOnConnect> <LocalLanAccess UserControllable="true">false</LocalLanAccess> <ClearSmartcardPin UserControllable="true">true</ClearSmartcardPin> <AutoReconnect UserControllable="false">true <AutoReconnectBehavior UserControllable="false">DisconnectOnSuspend </AutoReconnectBehavior> </AutoReconnect> <AutoUpdate UserControllable="false">true</AutoUpdate> <RSASecurIDIntegration UserControllable="true">Automatic </RSASecurIDIntegration> <WindowsLogonEnforcement>SingleLocalLogon</WindowsLogonEnforcement> <WindowsVPNEstablishment>LocalUsersOnly</WindowsVPNEstablishment> <AutomaticVPNPolicy>false</AutomaticVPNPolicy> <PPPExclusion UserControllable="false">Disable <PPPExclusionServerIP UserControllable="false"></PPPExclusionServerIP> </PPPExclusion> <EnableScripting UserControllable="false">false</EnableScripting> <EnableAutomaticServerSelection UserControllable="false">false <AutoServerSelectionImprovement>20</AutoServerSelectionImprovement> <AutoServerSelectionSuspendTime>4</AutoServerSelectionSuspendTime> </EnableAutomaticServerSelection> <RetainVpnOnLogoff>false </RetainVpnOnLogoff> </ClientInitialization> <ServerList> <HostEntry>

bsns-asa5520-1
<HostAddress>bsns-asa5520-1.cisco.com</HostAddress>
<UserGroup>AC</UserGroup>

<PrimaryProtocol>IPsec</PrimaryProtocol>

</HostEntry>

</ServerList>

</AnyConnectProfile>

以下是有關此組態範例的一些重要說明:

- 建立配置檔案時,HostAddress必須與用於IKEv2的證書上的證書名稱(CN)匹配。輸入crypto ikev2 remote-access trustpoint 命令以定義此屬性。
- UserGroup必須與IKEv2連線所屬隧道組的名稱匹配。如果它們不匹配,連線經常會失敗,並且 調試指示Diffie-Hellman(DH)組不匹配或類似的假負值。

建立連線

本節介紹配置檔案存在時的PC到ASA連線。

**附註**:您在GUI中輸入的資訊是AnyConnect配置檔案中配置的<HostName>值。在這種情況 下,會輸入bsns-asa5520-1,而不是完整的完全限定域名(FQDN)。

首次嘗試通過AnyConnect連線時,網關會提示您選擇證書(如果禁用了自動證書選擇):

| Cisco AnyConnect - Ce         | rtificate Selection   | ? 🛿                       | 3             |
|-------------------------------|-----------------------|---------------------------|---------------|
| Select the certificate for au |                       |                           |               |
|                               |                       |                           | in the second |
| Issued to                     | Issued by             | Expiration Date           | -             |
| 🕮 ac.cisco.com                | bsns-1941-3.cisco.com | 8/24/2013                 |               |
|                               |                       |                           | <b>SSS</b>    |
|                               |                       |                           |               |
|                               |                       |                           | California    |
| <                             |                       | >                         |               |
|                               |                       | View Certificate          | -             |
|                               |                       |                           | 200           |
|                               |                       | Anno                      |               |
|                               | cisco                 | Secure Mobility Client    |               |
|                               |                       |                           |               |
| See a Star / Star             | VPN: Co               | ontacting bsns-asa5520-1. |               |
|                               | bsns-asa552           | 0-1 🗸                     | Connect       |
|                               |                       |                           |               |
|                               |                       | Advanced                  |               |

然後必須輸入使用者名稱和密碼:

| and all had            |                        |                                                                         |  |  |  |
|------------------------|------------------------|-------------------------------------------------------------------------|--|--|--|
| Cisco AnyConnect   b   | sns-asa5520-1 🛛 🚺      |                                                                         |  |  |  |
| Please enter your      | username and password. |                                                                         |  |  |  |
| Username:<br>Password: | cisco                  | CISCO Secure Mobility Client                                            |  |  |  |
|                        | OK Cancel              | VPN: Please enter your username and password.<br>bsns-asa5520-1 Connect |  |  |  |
| and the second second  |                        | Advanced                                                                |  |  |  |

接受使用者名稱和密碼後,連線成功,可以驗證AnyConnect統計資訊:

| cisc   | 0        | AnyC        | Connect       | Secu       | ure Mobil       | ity Client        |                   |
|--------|----------|-------------|---------------|------------|-----------------|-------------------|-------------------|
| Virtu  | al Pr    | ivate Ne    | twork (VPN    | 1)         |                 |                   | Diagnostics       |
| Prefer | ences    | Statistics  | Route Details | Firewall   | Message History |                   |                   |
| Conr   | nection  | Information | 1             |            | Address Info    | rmation           |                   |
| St     | ate:     |             |               | Connected  | d Client (IPv   | 4):               | 172.16.99.5       |
| M      | ode:     |             |               | All Traffi | c Client (IPv   | 6):               | Not Available     |
| Du     | uration: |             |               | 00:00:2    | 7 Server:       | -                 | 10.48.67.189      |
| Byte   | s        |             |               |            | Transport In    | formation         |                   |
| Se     | ent:     |             |               | 96         | 0 Protocol:     |                   | IKEv2/IPsec NAT-T |
| Re     | eceived  | :           |               | (          | 0 Cipher:       |                   | AES_128_SHA1      |
| Fran   | ies      |             |               |            | Compressi       | on:               | None              |
| Se     | ent:     |             |               | 10         | D Proxy Add     | ress:             | No Proxy          |
| Re     | eceived  | :           |               | (          | 0 Feature Cont  | figuration        |                   |
| Cont   | rel Ero  |             |               |            | FIPS Mode       |                   | Disabled          |
| Cont   | roi Frai | nes         |               | 1(         | Trusted Ne      | etwork Detection: | Disabled          |
| Re     | eceived  |             |               | 2          | Always On       | 1:                | Disabled          |
|        |          |             |               | -          | Secure Mobili   | ity Solution      |                   |
| Clien  | it Mana  | gement      |               |            | Status:         | .,                | Unconfirmed       |
| A      | uministr | ative Domai | n:            | cisco.con  | Appliance:      |                   | Not Available     |

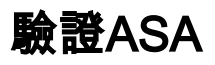

bsns-asa5520-1# show vpn-sessiondb detail anyconnect filter name cisco Session Type: AnyConnect Detailed Username : cisco Index : 6 Assigned IP : 172.16.99.5 Public IP : 1.2.3.4 Protocol : IKEv2 IPsecOverNatT AnyConnect-Parent License : AnyConnect Premium Encryption : AES256 AES128 Hashing : none SHA1 SHA1 Bytes Tx : 0 Bytes Rx : 960 Pkts Tx : 0 Pkts Rx : 10 Pkts Tx Drop : 0 Pkts Rx Drop : 0 Group Policy : GroupPolicy\_AC Tunnel Group : AC Login Time : 15:45:41 UTC Tue Aug 28 2012 Duration : 0h:02m:41s Inactivity : 0h:00m:00s NAC Result : Unknown VLAN Mapping : N/A VLAN : none IKEv2 Tunnels: 1 IPsecOverNatT Tunnels: 1 AnyConnect-Parent Tunnels: 1 AnyConnect-Parent: Tunnel ID : 6.1 Public IP : 1.2.3.4 Encryption : none Auth Mode : Certificate and userPassword Idle Time Out: 30 Minutes Idle TO Left : 27 Minutes Client Type : AnyConnect Client Ver : 3.0.08057 IKEv2: Tunnel ID : 6.2 UDP Src Port : 60468 UDP Dst Port : 4500 Rem Auth Mode: Certificate and userPassword Loc Auth Mode: rsaCertificate Encryption : AES256 Hashing : SHA1 Rekey Int (T): 86400 Seconds Rekey Left(T): 86238 Seconds PRF : SHA1 D/H Group : 5 Filter Name : Client OS : Windows IPsecOverNatT: Tunnel ID : 6.3 Local Addr : 0.0.0.0/0.0.0.0/0/0 Remote Addr : 172.16.99.5/255.255.255.255/0/0 Encryption : AES128 Hashing : SHA1\ Encapsulation: Tunnel Rekey Int (T): 28800 Seconds Rekey Left(T): 28638 Seconds Rekey Int (D): 4608000 K-Bytes Rekey Left(D): 4608000 K-Bytes Idle Time Out: 30 Minutes Idle TO Left : 27 Minutes Bytes Tx : 0 Bytes Rx : 960 Pkts Tx : 0 Pkts Rx : 10

## 已知警告

以下是已知警告以及與本文檔中所述資訊相關的問題:

- IKEv2和SSL信任點必須相同。
- 思科建議您使用FQDN作為ASA端證書的CN。確保在AnyConnect配置檔案中<HostAddress>引用相同的FQDN。

- •連線時請記得從AnyConnect配置檔案中插入<HostName>值。
- 即使在IKEv2配置中,當AnyConnect連線到ASA時,也會通過SSL下載配置檔案和二進位制更 新,但不會通過IPsec下載。
- 通過IKEv2到ASA的AnyConnect連線使用EAP-AnyConnect,這是一種允許更簡單實施的專有 機制。